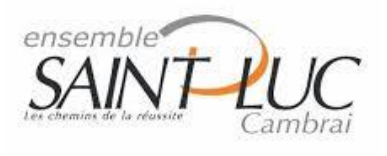

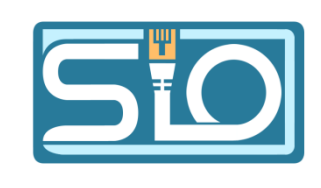

# TP- Découverte du réseau (LAN) par le poste de travail (sous Windows 10)

### I)Récupération des informations en mode commande

1) Le nom du fichier de commande exécuté pour lancer cette invite de commande est : C:\Windows\System32\cmd.exe

2) Les informations propres à la carte réseau réelle sont :

3) Les informations supplémentaires de la carte Ethernet sont :

| SIO | 1 |
|-----|---|
| 310 | Т |

| Carte Ethernet Ethernet :                                                                                                    |       |
|----------------------------------------------------------------------------------------------------|-------|
| Suffixe DNS propre à la connexion : sio.localDescription : Intel(R) 82579LM Gigabit Network ConnectionAdresse physique : F0-92-1C-F3-3A-C5DHCP activé : OuiConfiguration automatique activée : OuiAdresse IPv6 de liaison locale : fe80::b8c6:237a:eb6f:a767%12(préféré)Adresse IPv4 : 192.168.60.160(préféré)Masque de sous-réseau : 255.255.255.0Bail obtenu : vendredi 15 septembre 2023 15:29:07Bail expirant : 192.168.60.254Serveur DHCP : 192.168.60.254IAID DHCPv6 : 111167516 |       |
| DUID de client DHCPv6 : 00-01-00-01-28-C0-F7-51-F0-92-1C-F3-3A-C5<br>Serveurs DNS : 185.156.80.7                                                                                                    | 4) On |
| 8.8.8.8<br>NetBIOS sur Tcpip Activé                                                                                                    | voit  |

bien des informations IP de windows en général,

| Configuration IP de Windows |   |                  |
|-----------------------------|---|------------------|
| Nom de l'hôte               | : | SI032            |
| Type de noeud               | ÷ | Hybride<br>Non   |
| Proxy WINS activé           | : | Non<br>sio.local |

5)

| • | COMPUTERNAME  | COMPUTERNAME=SIO32                                           |
|---|---------------|--------------------------------------------------------------|
| • | USERDOMAIN    | USERDOMAIN=SIO32<br>USERDOMAIN_ROAMINGPROFILE=SIO32          |
| • | USERDNSDOMAIN | La variable d'environnement USERDNSDOMAIN n'est pas définie. |
| • | USERNAME      | USERNAME=HP                                                  |
| • | LOGONSERVER   | LOGONSERVER=\\SIO32                                          |

6)

| • | COMPUTERNAME  | Nom de l'ordinateur          |
|---|---------------|------------------------------|
| • | USERDOMAIN    | Nom d'utilisateur de domaine |
| • | USERDNSDOMAIN | Nom de domaine du DNS        |
| • | USERNAME      | Nom d'utilisateur            |

| • | LOGONSERVER |
|---|-------------|
|---|-------------|

# II) Accès aux informations en mode graphique informations système

1) Les informations accessible directement sont :

| Élément                            | Valeur                                                                     |
|------------------------------------|----------------------------------------------------------------------------|
| Ordinateur                         | SIO32                                                                      |
| Fabricant                          | Hewlett-Packard                                                            |
| Modèle                             | HP Z420 Workstation                                                        |
| Type                               | PC à base de x64                                                           |
| Référence (SKU) du système         | L J449AV                                                                   |
| Processeur                         | Intel(R) Xeon(R) CPU E5-2640 0 @ 2.50GHz, 2501 MHz, 6 cœur(s), 12 processe |
| Version du BIOS/Date               | Hewlett-Packard J61 v03.65, 19/12/2013                                     |
| Version SMBIOS                     | 2.7                                                                        |
| Version du contrôleur embarqué     | 255.255                                                                    |
| Mode BIOS                          | UEFI                                                                       |
| Fabricant de la carte de base      | Hewlett-Packard                                                            |
| Produit de la carte de base        | 1589                                                                       |
| Version de la carte de base        | 0.00                                                                       |
| Rôle de la plateforme              | Station de travail                                                         |
| État du démarrage sécurisé         | Désactivé                                                                  |
| Configuration de PCR 7             | Élévation requise à afficher                                               |
| Répertoire Windows                 | C:\Windows                                                                 |
| Répertoire système                 | C:\Windows\system32                                                        |
| Périphérique de démarrage          | \Device\HarddiskVolume1                                                    |
| Option régionale                   | France                                                                     |
| Couche d'abstraction matérielle    | Version = "10.0.19041.2728"                                                |
| Utilisateur                        | SIO32\HP                                                                   |
| Fuseaux horaires                   | Paris, Madrid (heure d'été)                                                |
| Mémoire physique (RAM) instal      | 32,0 Go                                                                    |
| Mémoire physique totale            | 31,9 Go                                                                    |
| Mémoire physique disponible        | 26,8 Go                                                                    |
| Mémoire virtuelle totale           | 36,7 Go                                                                    |
| Mémoire virtuelle disponible       | 31,8 Go                                                                    |
| Espace pour le fichier d'échange   | 4,75 Go                                                                    |
| Fichier d'échange                  | C:\pagefile.sys                                                            |
| Protection DMA du noyau            | Désactivé                                                                  |
| Sécurité basée sur la virtualisati | Désactivé                                                                  |
| Prise en charge du chiffrement     | Élévation requise à afficher                                               |
| Hyper-V - Extensions du mode       | Oui                                                                        |
| Hyper-V - Extensions de la con     | Oui                                                                        |
| Hyper-V - Virtualisation activée   | Oui                                                                        |
| Hyper-V - Protection de l'exécu    | Oui                                                                        |
|                                    |                                                                            |

2) Les aspect qu'on peut accéder sur les différents onglets sont :

| Résumé système                 |
|--------------------------------|
| Ressources matérielles         |
| ···· Conflits/Partage          |
| DMA                            |
| Matériel requis                |
| E/S                            |
| IRQ                            |
| Mémoire                        |
| 🖨 Composants                   |
| 🐵 Multimédia                   |
| CD-ROM                         |
| - Périphérique audio           |
| Affichage                      |
| Infrarouge                     |
| Entrée                         |
| Modem                          |
|                                |
| Ports                          |
| 🖽 Stockage                     |
| Impression                     |
| Périphériques à problème       |
| USB                            |
| Environnement logiciel         |
| Pilotes système                |
| ···· Variables d'environnement |
| ···· Travaux d'impression      |
| Connexions réseau              |
| Tâches en cours                |
| Modules chargés                |
| Services                       |
| - Groupes de programmes        |
| Programmes de démarrage        |
| Inscription OLE                |
| Rapport d'erreurs Windows      |

3)

| Résu              | ımé système            |
|-------------------|------------------------|
| ⊨. <mark>R</mark> | lessources matérielles |
|                   | Conflits/Partage       |
|                   | DMA                    |

| Résumé système                 |
|--------------------------------|
| Ressources matérielles         |
| Conflits/Partage               |
| DMA                            |
| - Matériel requis              |
| E/S                            |
| IRQ                            |
| Mémoire                        |
| - Composants                   |
| . Multimédia                   |
| ··· CD-ROM                     |
| - Périphérique audio           |
| Affichage                      |
| Infrarouge                     |
| 🕀 Entrée                       |
| Modem                          |
| 🕮 Réseau                       |
| Ports                          |
| Stockage                       |
| Impression                     |
| Périphériques à problème       |
| USB                            |
| Environnement logiciel         |
| Pilotes système                |
| ···· Variables d'environnement |
| ···· Travaux d'impression      |
| Connexions réseau              |
| Tâches en cours                |
| - Modules chargés              |
| Services                       |
| - Groupes de programmes        |
| Programmes de démarrage        |
| Inscription OLE                |
| Rapport d'erreurs Windows      |

4)

#### Sélectionnez une sous-catégorie

| Ressource                           | Périphérique                                     |
|-------------------------------------|--------------------------------------------------|
| Port d'E/S 0x0000000-0x000003AF     | Racine complexe PCI Express                      |
| Port d'E/S 0x0000000-0x000003AF     | Racine complexe PCI Express                      |
| Port d'E/S 0x0000000-0x000003AF     | Contrôleur d'accès direct à la mémoire           |
| Adresse mémoire 0xEFD00000-0xEFD0F  | Texas Instruments USB 3.0 xHCI Host Controller   |
| Adresse mémoire 0xEFD00000-0xEFD0F  | Pont PCI vers PCI                                |
| Port d'E/S 0x000003C0-0x000003DF    | Pont PCI vers PCI                                |
| Port d'E/S 0x000003C0-0x000003DF    | ATI FirePro V4800 (FireGL) Graphics Adapter      |
| Port d'E/S 0x000003E0-0x00000CF7    | Racine complexe PCI Express                      |
| Port d'E/S 0x000003E0-0x00000CF7    | Racine complexe PCI Express                      |
| Adresse mémoire 0xC0000-0xDFFFF     | Racine complexe PCI Express                      |
| Adresse mémoire 0xC0000-0xDFFFF     | Racine complexe PCI Express                      |
| Adresse mémoire 0xE0000000-0xE03FFF | Intel(R) C600 Series Chipset SAS RAID (SATA mode |
| Adresse mémoire 0xE0000000-0xE03FFF | Pont PCI vers PCI                                |
| Adresse mémoire 0xD0000000-0xDFFFF  | Pont PCI vers PCI                                |
| Adresse mémoire 0xD0000000-0xDFFFF  | Racine complexe PCI Express                      |
| Adresse mémoire 0xD0000000-0xDFFFF  | ATI FirePro V4800 (FireGL) Graphics Adapter      |
| Adresse mémoire 0xA0000-0xBFFFF     | Pont PCI vers PCI                                |
| Adresse mémoire 0xA0000-0xBFFFF     | Racine complexe PCI Express                      |
| Adresse mémoire 0xA0000-0xBFFFF     | ATI FirePro V4800 (FireGL) Graphics Adapter      |
| Port d'E/S 0x000003B0-0x000003BB    | Pont PCI vers PCI                                |
| Port d'E/S 0x000003B0-0x000003BB    | Racine complexe PCI Express                      |
| Port d'E/S 0x000003B0-0x000003BB    | ATI FirePro V4800 (FireGL) Graphics Adapter      |
| Port d'E/S 0x0000C000-0x0000CEEE    | Pont PCI vers PCI                                |

ATI FirePro V4800 (FireGL) Graphics Adapter

Périphérique Port d'E/S 0x0000000-0x000003AF Racine complexe PCI Express Port d'E/S 0x0000000-0x000003AF Racine complexe PCI Express Port d'E/S 0x0000000-0x000003AF Contrôleur d'accès direct à la mémoire Adresse mémoire 0xEFD00000-0xEFD0F... Texas Instruments USB 3.0 xHCl Host Controller Adresse mémoire 0xEFD00000-0xEFD0F... Pont PCI vers PCI Port d'E/S 0x000003C0-0x000003DF Port d'E/S 0x000003C0-0x000003DF Pont PCI vers PCI ATI FirePro V4800 (FireGL) Graphics Adapter Port d'E/S 0x000003E0-0x00000CF7 Port d'E/S 0x000003E0-0x00000CF7 Racine complexe PCI Express Racine complexe PCI Express

Adresse mémoire 0xC0000-0xDFFFF Adresse mémoire 0xC0000-0xDFFFF

Adresse mémoire 0xE0000000-0xE03FFF... Intel(R) C600 Series Chipset SAS RAID (SATA mode) Adresse mémoire 0xE000000-0xE03FFF... Pont PCI vers PCI

Adresse mémoire 0xD000000-0xDFFFF... Pont PCI vers PCI Adresse mémoire 0xD000000-0xDFFFF... Racine complexe PCI Express Adresse mémoire 0xD000000-0xDFFFF... ATI FirePro V4800 (FireGL) Graphics Adapter

Adresse mémoire 0xA0000-0xBFFFF Adresse mémoire 0xA0000-0xBFFFF Adresse mémoire 0xA0000-0xBFFFF

Ressource

Port d'E/S 0x000003B0-0x000003BB Port d'E/S 0x000003B0-0x000003BB Port d'E/S 0x000003B0-0x000003BB

Port d'E/S 0x0000C000-0x0000CFFF Port d'E/S 0x0000C000-0x0000CFFF

Port d'E/S 0x0000C000-0x0000CFFF

Racine complexe PCI Express Racine complexe PCI Express

Pont PCI vers PCI Racine complexe PCI Express ATI FirePro V4800 (FireGL) Graphics Adapter

Pont PCI vers PCI Racine complexe PCI Express ATI FirePro V4800 (FireGL) Graphics Adapter

Pont PCI vers PCI ATI FirePro V4800 (FireGL) Graphics Adapter 5)

| Intel(R) 82579LM Gigabit Network Connection   Configurer   Cette connexion utilise les éléments suivants :    Cette connexion utilise les éléments suivants :    Cette connexion utilise les éléments suivants :    Cette connexion utilise les éléments suivants :    Cette connexion utilise les éléments suivants :    Partage de fichiers et imprimantes Réseaux Microsoft     VirtualBox NDIS6 Bridged Networking Driver     VirtualBox NDIS6 Bridged Networking Driver     VirtualBox NDIS6 Bridged Networking Driver      Poccel Panificateur de paquets QoS      Protocole Internet version 4 (TCP/IPv4)      Protocole de multiplexage de carte réseau Microsoft                                                                                                    | Intel(R) 82579LM Gigabit Network Connection         Configurer         Cette connexion utilise les éléments suivants :         ✓       Cient pour les réseaux Microsoft         ✓       Partage de fichiers et imprimantes Réseaux Microsoft         ✓       VirtualBox NDIS6 Bridged Networking Driver         ✓       Planficateur de paquets QoS         ✓       Protocole Internet version 4 (TCP/IPv4)          Protocole de multiplexage de carte réseau Microsoft         ✓       Installer         Désinstaller       Propriétés                                                                                                    |
|----------------------------------------------------------------------------------------------------|----------------------------------------------------------------------------------------------------|
| Configurer Cette connexion utilise les éléments suivants :  Cette connexion utilise les éléments suivants :  Cette connexion utilise les éléments suivants :  Cette connexion tes réseaux Microsoft  Cette connexion de la connexion de la | Configurer         Cette connexion utilise les éléments suivants :         Cette connexion utilise les éléments suivants :         Partage de fichiers et imprimantes Réseaux Microsoft         VirtualBox NDIS6 Bridged Networking Driver         Npcap Packet Driver (NPCAP)         Planificateur de paquets QoS         Protocole Internet version 4 (TCP/IPv4)         Protocole de multiplexage de carte réseau Microsoft         Installer         Désinstaller         Propriétés                                                                                                    |
| Cette connexion utilise les éléments suivants :                                                                                                    | Cette connexion utilise les éléments suivants :          Cette connexion utilise les éléments suivants :         Image: Cette pour les réseaux Microsoft         Image: Cette pour les réseaux Microsoft         Image: Cette pour les réseaux Micro |
|                                                                                                    | Image: Scient pour les réseaux Microsoft         Image: Scient pour les réseaux Microsoft                                   |
| lastellas Désisetellas Desséries                                                                                                    | Installer Désinstaller Propriétés                                                                                                    |
|                                                                                                    | Desinstaller Proprietes                                                                                                    |

On a accès a plusieurs protocoles et donc à la gestion du réseau.

- 6) On peut donc activer ou désactiver plusieurs fonctionnalités dans le réseau.
- 7) On voit les informations générales de connexion et d'activité.

| 🏺 État de Ethernet |            |                  | $\times$ |
|--------------------|------------|------------------|----------|
| Général            |            |                  |          |
| Connexion          |            |                  | _        |
| Connectivité IPv4  | F:         | Inter            | net      |
| Connectivité IPv6  | :          | Pas d'accès rése | eau      |
| État du média :    |            | Ac               | tivé     |
| Durée :            |            | 01:29            | :21      |
| Vitesse :          |            | 1,0 Gbi          | ts/s     |
| Détails            |            |                  |          |
| Activité           |            |                  |          |
| Er                 | nvoyés —   | Ref              | çus      |
| Octets :           | 4 726 358  | 24 157           | 971      |
| Propriétés         | Désactiver | Diagnostiquer    |          |
|                    |            | Fe               | ermer    |

8) On peut accéder aux détails de connexion réseau comme connaître notre masque sous réseau ou encore notre adresse IP.

| Détails de connexion réseau                                                                                                    |                                                                                                    |   |
|----------------------------------------------------------------------------------------------------|----------------------------------------------------------------------------------------------------|---|
| Détails de connexion réseau                                                                                                    | :                                                                                                    |   |
| Propriété                                                                                                    | Valeur                                                                                                    | ^ |
| Suffixe DNS propre à la<br>Description<br>Adresse physique<br>DHCP activé<br>Adresse IPv4<br>Masque de sous-réseau<br>Bail obtenu<br>Bail expirant<br>Passerelle par défaut IPv4<br>Serveur DHCP IPv4<br>Serveurs DNS IPv4 | sio.local<br>Intel(R) 82579LM Gigabit Network Cor<br>F0-92-1C-F3-3A-C5<br>Oui<br>192.168.60.160<br>255.255.255.0<br>vendredi 15 septembre 2023 15:29:07<br>vendredi 15 septembre 2023 18:29:08<br>192.168.60.254<br>192.168.60.254<br>185.156.80.7<br>8.8.8 |   |
| Serveur WINS IPv4                                                                                                    |                                                                                                    |   |
| Adresse IPv6 locale de li<br>Passerelle par défaut IPv6                                                                                                    | 0ui<br>fe80::b8c6:237a:eb6f:a767%12                                                                                                    | ~ |
| <                                                                                                    | >                                                                                                    |   |
|                                                                                                    |                                                                                                    | _ |
|                                                                                                    | Fermer                                                                                                    |   |

## III) Utilitaire ping et résolution de noms

1)

2)

#### 3) On obtient le Ping entre la machine / un serveur.

| C:\Users\HP>ping www.google.fr                                                                                                    |
|----------------------------------------------------------------------------------------------------|
| Envoi d'une requête 'ping' sur www.google.fr [216.58.214.163] avec 32 octets de données :<br>Réponse de 216.58.214.163 : octets=32 temps=6 ms TTL=117<br>Réponse de 216.58.214.163 : octets=32 temps=6 ms TTL=117<br>Réponse de 216.58.214.163 : octets=32 temps=6 ms TTL=117<br>Réponse de 216.58.214.163 : octets=32 temps=6 ms TTL=117 |
| Statistiques Ping pour 216.58.214.163:<br>Paquets : envoyés = 4, reçus = 4, perdus = 0 (perte 0%),<br>Durée approximative des boucles en millisecondes :<br>Minimum = 6ms, Maximum = 6ms, Moyenne = 6ms                                                                                                    |
| C:\Users\HP>ping %LOGONSERVER:\=%                                                                                                    |
| Envoi d'une requête 'ping' sur SIO32 [fe80::c3f2:dcd5:a45e:26cc%14] avec 32 octets de données :<br>Réponse de fe80::c3f2:dcd5:a45e:26cc%14 : temps<1ms<br>Réponse de fe80::c3f2:dcd5:a45e:26cc%14 : temps<1ms<br>Réponse de fe80::c3f2:dcd5:a45e:26cc%14 : temps<1ms<br>Réponse de fe80::c3f2:dcd5:a45e:26cc%14 : temps<1ms               |
| Statistiques Ping pour fe80::c3f2:dcd5:a45e:26cc%14:<br>Paquets : envoyés = 4, reçus = 4, perdus = 0 (perte 0%),<br>Durée approximative des boucles en millisecondes :<br>Minimum = 0ms, Maximum = 0ms, Moyenne = 0ms                                                                                                    |

### 4)

a)

C:\Users\HP>ping @ IP Gateway La requête Ping n'a pas pu trouver l'hôte @. Vérifiez le nom et essayez à nouveau.

b) Nom : SIO31 IP : 192.168.60.142

c)

### C:\Users\HP>ping 192.168.60.142

```
Envoi d'une requête 'Ping' 192.168.60.142 avec 32 octets de données :

Réponse de 192.168.60.142 : octets=32 temps<1ms TTL=128

Réponse de 192.168.60.142 : octets=32 temps<1ms TTL=128

Réponse de 192.168.60.142 : octets=32 temps<1ms TTL=128

Réponse de 192.168.60.142 : octets=32 temps<1ms TTL=128

Statistiques Ping pour 192.168.60.142:

Paquets : envoyés = 4, reçus = 4, perdus = 0 (perte 0%),

Durée approximative des boucles en millisecondes :

Minimum = 0ms, Maximum = 0ms, Moyenne = 0ms
```

### IV) Carte réseau (=périphérique)

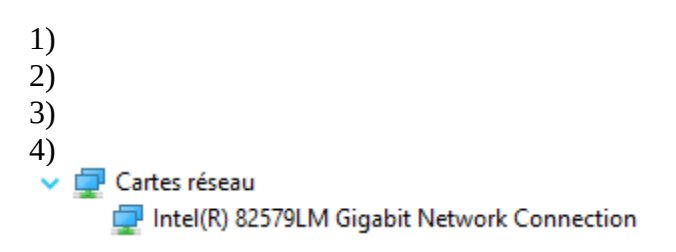

| _      | `   |
|--------|-----|
| 5      | - ۱ |
| . 1    |     |
| $\sim$ |     |

| Propriétés de : Intel(R) 82579LM Gigabit Network Connection |                      |                      |                           |   |  |  |
|-------------------------------------------------------------|----------------------|----------------------|---------------------------|---|--|--|
| Événements                                                  | Ressources           | Gestion de           | Gestion de l'alimentation |   |  |  |
| Général                                                     | Avancé               | Pilote               | Détails                   |   |  |  |
| Intel(R) 82579LM Gigabit Network Connection                 |                      |                      |                           |   |  |  |
| Type de périphério                                          | que : Cartes rés     | eau                  |                           |   |  |  |
| Fabricant :                                                 | Intel Corpo          | oration              |                           |   |  |  |
| Emplacement :                                               | Bus PCI 0            | , périphérique 25, f | onction 0                 |   |  |  |
| État du périphério                                          | ue                   |                      |                           |   |  |  |
| Ce périphérique                                             | fonctionne correctem | ent.                 | ~                         |   |  |  |
|                                                             |                      |                      |                           |   |  |  |
|                                                             |                      |                      | v                         |   |  |  |
|                                                             |                      |                      |                           |   |  |  |
|                                                             |                      |                      |                           |   |  |  |
|                                                             |                      |                      |                           |   |  |  |
|                                                             |                      |                      |                           |   |  |  |
|                                                             |                      |                      | _                         |   |  |  |
|                                                             |                      | ОК                   | Annuler                   | • |  |  |